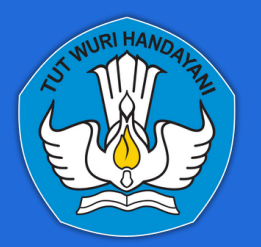

Direktorat Jenderal Pendidikan Anak Usia Dini, Pendidikan Dasar, dan Pendidikan Menengah Kementerian Pendidikan, Kebudayaan, Riset, dan Teknologi

# PANDUAN PENATAUSAHAAN IJAZAH **BERBASIS DIGITAL**

### **UNTUK SEKOLAH**

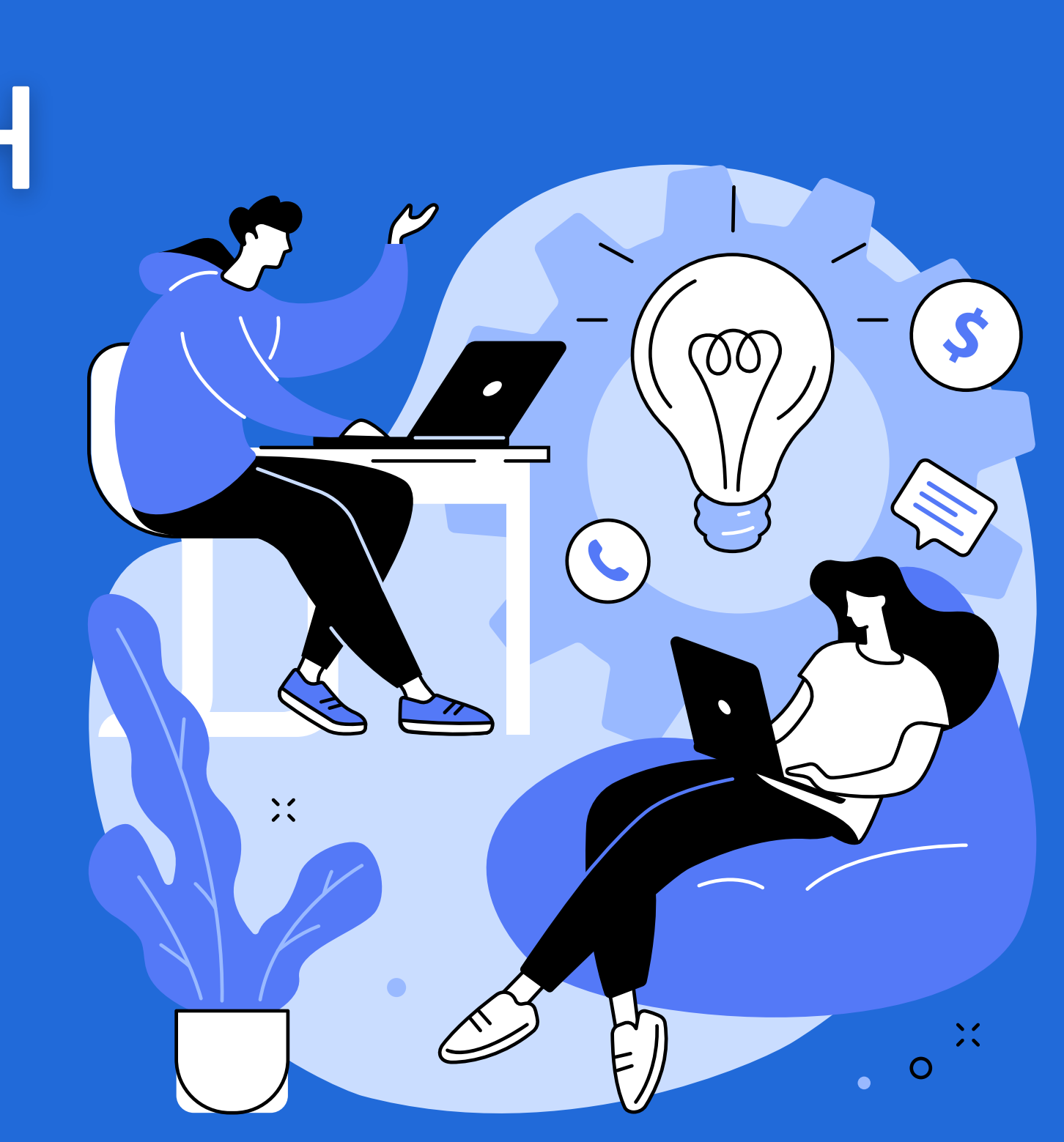

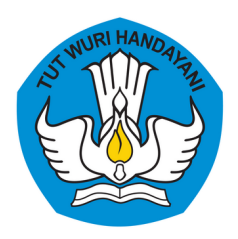

Direktorat Jenderal Pendidikan Anak Usia Dini, Pendidikan Dasar, dan Pendidikan Menengah Kementerian Pendidikan, Kebudayaan, Riset, dan Teknologi

# Sistem Manajemen Ijazah dan Sarana Prasarana (SIMASPRAS)

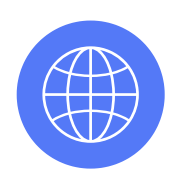

Akses Website https://sarpras-sma.kemdikbud.go.id

Sistem ini dikembangkan untuk mempermudah proses pencatatan dan penyimpanan serta membuat rekapitulasi hasil penatausahaan ijazah baik digital, baik untuk satuan pendidikan, dinas pendidikan, maupun Direktorat SMA.

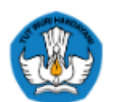

Direktorat Sekolah Menengah Atas Direktorat Jenderal Pendidikan Anak Usia Dini, Pendidikan Dasar, dar Kementerian Pendidikan, Kebudayaan, Riset, dan Teknologi

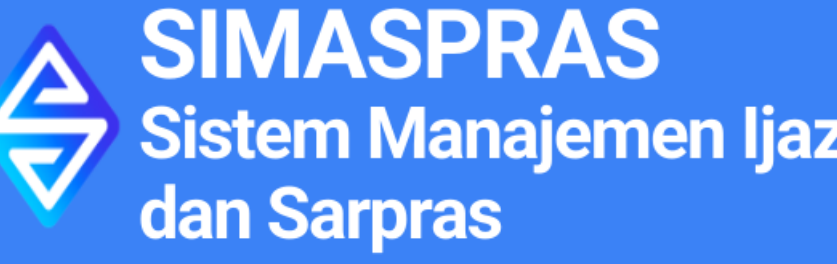

**DIDUKUNG OLEH** 

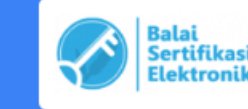

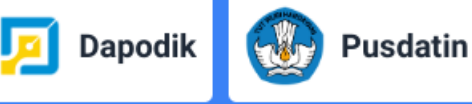

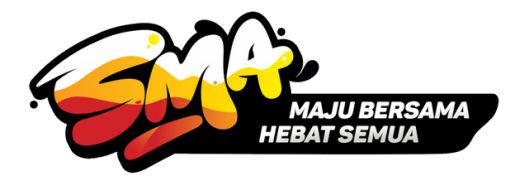

| ı Pendidikan Menengah | Beranda    | Unduhan    | ljazah     | Berita | Video | FAQ |
|-----------------------|------------|------------|------------|--------|-------|-----|
|                       |            |            |            |        |       |     |
|                       |            |            |            |        |       |     |
|                       |            |            |            |        |       |     |
|                       |            | 🧾 LOGIN SI | EBAGAI SEM | OLAH   |       | 11  |
| zah                   |            | a          | itau ———   |        |       |     |
|                       | Username   |            |            |        |       |     |
|                       | Password   |            |            |        |       | 1   |
|                       | Ingat Saya | a          |            |        |       |     |
|                       |            | LOGIN NO   | N-SEKOLA   | н      |       |     |
|                       |            |            |            |        |       | • • |
|                       |            |            |            |        |       |     |

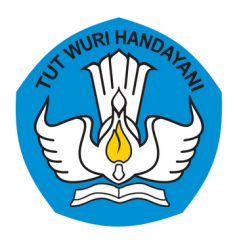

Direktorat Jenderal Pendidikan Anak Usia Dini, Pendidikan Dasar, dan Pendidikan Menengah Kementerian Pendidikan, Kebudayaan, Riset, dan Teknologi

# Fitur Untuk Sekolah

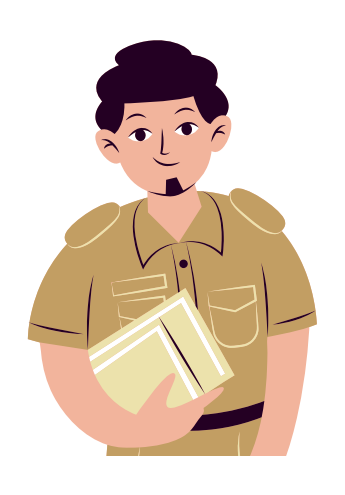

Sekolah

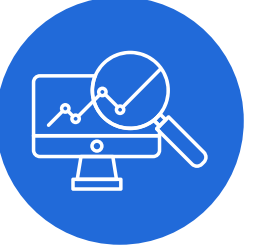

### Input Data Blangko Ijazah Terpakai

Sekolah menginput data seluruh blangko ijazah yang terpakai sesuai dengan data siswa yang tercatat dalam Dapodik. Data yang diinput meliputi : Nomor Ijazah dan NIS, serta memastikan bahwa Jurusan/Kurikulum dan Nama Orang Tua/Wali telah sesuai.

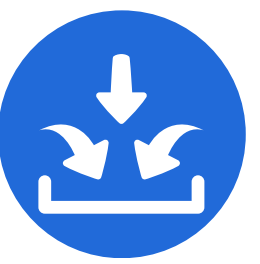

### Input data blangko ijazah rusak/salah tulis

Sekolah menginput data blangko ijazah yang rusak/cacat dari penyedia, maupun blangko ijazah yang salah tulis, serta ijazah sisa yang ada di sekolah (apabila ada).

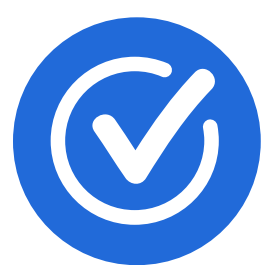

### Mengajukan Validasi

Setelah semua data telah diinput, sekolah mengajukan untuk diperiksa, dan selanjutnya akan divalidasi apabila data dinyatakan telah sesuai oleh Dinas Pendidikan.

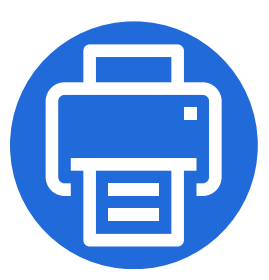

### Mencetak matriks hasil penatausahaan ijazah

Data hasil inputan dapat dicetak dalam bentuk .PDF maupun .xlsx.

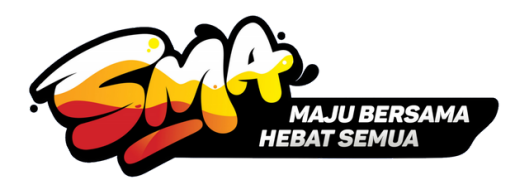

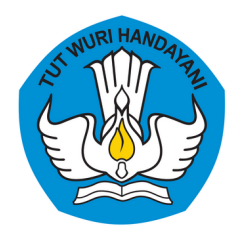

Direktorat Jenderal Pendidikan Anak Usia Dini, Pendidikan Dasar, dan Pendidikan Menengah Kementerian Pendidikan, Kebudayaan, Riset, dan Teknologi

# Mengakses Halaman Website SIMASPRAS

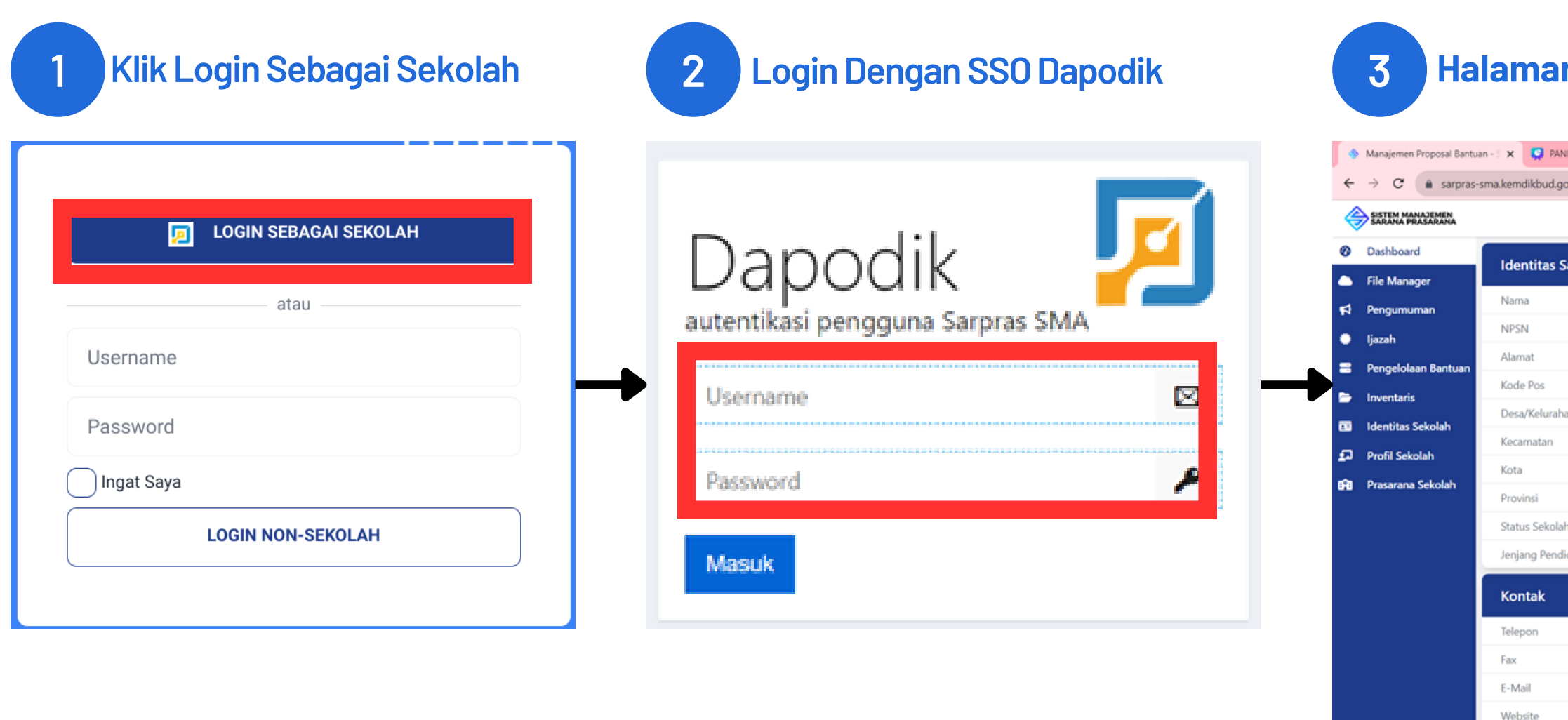

≪ Collapse sidebar ■ 
P Type here to search

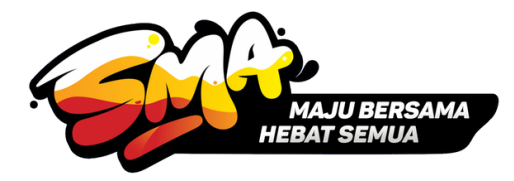

### Halaman utama SIMASPRAS setelah berhasil login

| DUAN PENATAUSAI   | HAAN UA 🗙   🕂                      |                                     |                       |                       |      | ~      | -     | ٥      | × |
|-------------------|------------------------------------|-------------------------------------|-----------------------|-----------------------|------|--------|-------|--------|---|
| .id/profile/schoo | k                                  |                                     |                       | G                     | o- B | 64     | *     | 0 🔘    | : |
|                   |                                    |                                     |                       |                       |      |        | L,    | ) 🧼    |   |
| atuan Pendic      | likan / Lembaga                    |                                     | Identitas Kepala Seko | lah                   |      |        |       |        |   |
|                   | : SMAN 1 CILEGON                   |                                     | Kepala Sekolah        | : Agus Pancasusila    |      |        |       |        |   |
|                   | : 20606289                         |                                     | NIP                   | : 196906011994121004  |      |        |       |        |   |
|                   | : JL. KH. TB. ISMAIL KAV. BLOK F C | ILEGON                              | Email                 | 11                    |      |        |       |        |   |
|                   | : 42415                            |                                     | Dokumen dan Perijinan |                       |      |        |       |        |   |
| in                | : CIWADUK                          |                                     | Dokumen dun Penjink   | ***                   |      |        |       |        | - |
|                   | : Cilegon                          |                                     | Status Kepemilikan    | : Pemerintah Daerah   |      |        |       |        |   |
|                   | : Kota Cilegon                     |                                     | SK Ijin Operasional   | 15                    |      |        |       |        |   |
|                   | : Banten                           |                                     | Tanggal               | 11                    |      |        |       |        |   |
| 1                 | : Negeri                           |                                     | SK Pendirian Sekolah  | : 0298/0/1982         |      |        |       |        |   |
| dikan             | : SMA                              |                                     | Tanggal               | 15                    |      |        |       |        |   |
|                   |                                    |                                     |                       |                       |      |        |       |        |   |
|                   |                                    | : 0254391188                        |                       |                       |      |        |       |        |   |
|                   |                                    | : 0254377486                        |                       |                       |      |        |       |        |   |
|                   |                                    | : sekolahnegericilegon@yahoo.co.id  | I                     |                       |      |        |       |        |   |
|                   |                                    | : http://www.sman1kotacilegon.sch.i | id                    |                       |      |        |       |        |   |
|                   |                                    |                                     |                       |                       |      |        |       |        |   |
|                   |                                    |                                     |                       |                       |      |        | 10    | 134 _  |   |
| <u> </u>          | <u> </u>                           |                                     |                       | 7 31°C Sebagian cerah | ~ 🕄  | @ @ d) | 28/00 | 8/2023 | Į |
|                   |                                    |                                     |                       |                       |      |        |       |        |   |

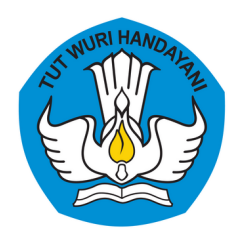

Direktorat Jenderal Pendidikan Anak Usia Dini, Pendidikan Dasar, dan Pendidikan Menengah Kementerian Pendidikan, Kebudayaan, Riset, dan Teknologi

# Melakukan Set Data Umum Ijazah

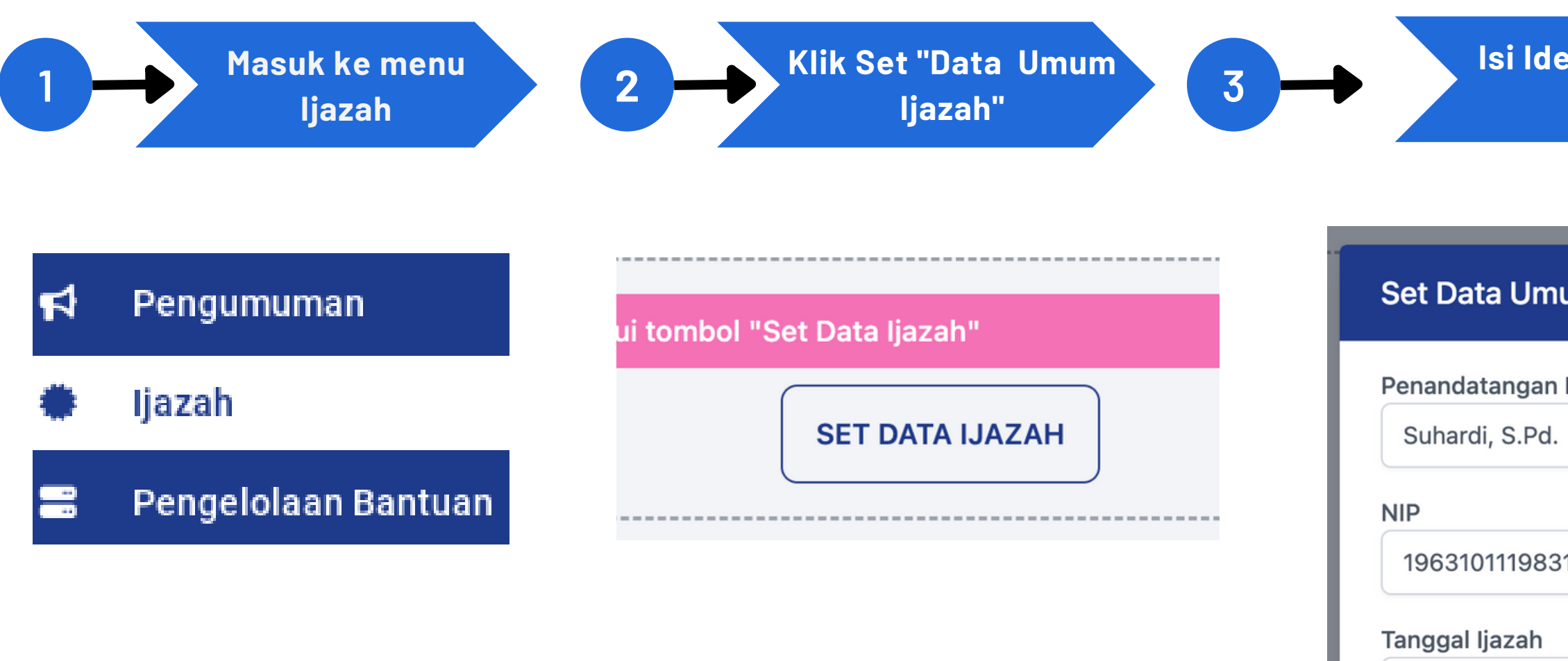

05/05/2023

Kosongkan NIP apabila tidak ada. Klik **SIMPAN** Setelah data terisi dengan lengkap dan benar

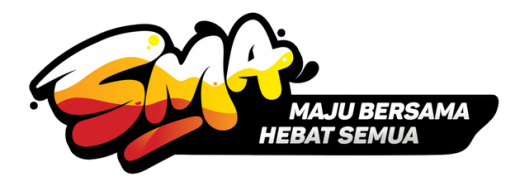

Isi Identitas Penandatangan Ijazah dan tanggal penerbitan ijazah

| um Ijazah | ×     |
|-----------|-------|
| Ijazah    |       |
|           |       |
|           |       |
| 101002    |       |
|           |       |
|           |       |
|           | BATAL |

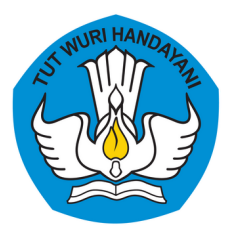

Direktorat Jenderal Pendidikan Anak Usia Dini, Pendidikan Dasar, dan Pendidikan Menengah Kementerian Pendidikan, Kebudayaan, Riset, dan Teknologi

# Tampilan Halaman Menu Ijazah

| \$       | 🚸 Manajemen Proposal Bantuan - S 🗙 🚱 PANDUAN PENATAUSAHAAN IJA 🗙 🕇 🕂 |     |              |                     |                                    |                                                                   | - 0                       |                       |                      |                     |
|----------|----------------------------------------------------------------------|-----|--------------|---------------------|------------------------------------|-------------------------------------------------------------------|---------------------------|-----------------------|----------------------|---------------------|
| ←        | → C â sarpras-                                                       | sma | a.kemdi      | kbud.go.id/ijaz     | zah/sekolah                        |                                                                   |                           | G or                  | ■                    | ± 🛛 🚷               |
| 4        | SISTEM MANAJEMEN<br>SARANA PRASARANA                                 |     |              |                     |                                    |                                                                   |                           |                       |                      | ۵ 🥪 -               |
| <b>Ø</b> | Dashboard                                                            |     | 🏫 ljaz       | zah                 |                                    |                                                                   |                           |                       |                      |                     |
| ٠        | File Manager                                                         |     | Derhat       | ian                 |                                    |                                                                   |                           |                       |                      |                     |
| \$       | Pengumuman                                                           |     | - Ident      | titas peserta didil | k diambil dari Dapodik, apabila te | <del>relapat perbedaan/ kesalahan data silahkan perbaiki da</del> | ita pada Dapodik.         |                       |                      |                     |
| ٠        | Ijazah                                                               |     | Belum        | Mendapat Nom        | or Ijazah 373 Telah Mend           | dapat Nomor Ijazah 🕕 🛛 🛛 🛛 🛛 🕄 Blangko Rusak 🔘                    |                           |                       |                      |                     |
|          | Pengelolaan Bantuan                                                  | 1   |              |                     |                                    |                                                                   |                           | ED                    | DIT DATA UMUM IJAZAH |                     |
| 6        | Inventaris                                                           |     | Data         | Umum Ijazah         |                                    |                                                                   |                           |                       |                      |                     |
|          | Identitas Sekolah                                                    |     | Penar<br>NIP | ndatangan Ijaza     | ah : Ruslan<br>: 1993121620180     | 11003                                                             |                           |                       |                      |                     |
| 2        | Profil Sekolah                                                       |     | Tangg        | gal Ijazah          | : 12 Juni 2023                     |                                                                   |                           |                       |                      |                     |
| ŵ        | Prasarana Sekolah                                                    |     | No           | Rombel              | Kurikulum/Jurusan                  | Nama                                                              | TTL                       | Orang Tua/Wali        | NISN                 | Aksi                |
|          |                                                                      |     | 1            | XII IPS 1           | Kurikulum SMA 2013 IPS             | AHMAD ZAHRAN DHIYA ULHAQ                                          | CILEGON, 5 November 2004  | MUHAMMAD NAZIRWAN     | 0045176653           | INPUT               |
|          |                                                                      |     | 2            | XII IPS 1           | Kurikulum SMA 2013 IPS             | AZIFAH NAZWA LAILI                                                | CILEGON, 14 November 2005 | BEACH ARKAM           | 0052712345           |                     |
|          |                                                                      |     | 3            | XII IPS 1           | Kurikulum SMA 2013 IPS             | ADAM AGUSMAN                                                      | CILEGON, 21 Agustus 2004  | AGUSMAN               | 0046179913           |                     |
|          |                                                                      |     | 4            | XII IPS 1           | Kurikulum SMA 2013 IPS             | AZIZAH NURUL FADILAH                                              | SERANG, 12 Januari 2005   | SAHNAN SIREGAR        | 0052653724           |                     |
|          |                                                                      |     | 5            | XII IPS 1           | Kurikulum SMA 2013 IPS             | DEWINTA SALSABILLA                                                | CILEGON, 24 Desember 2004 | SUHARDI               | 0046136783           |                     |
|          |                                                                      |     | 6            | XII IPS 1           | Kurikulum SMA 2013 IPS             | FIDELLIA RAHMA                                                    | PURWAKARTA, 22 Juni 2004  | ARIFIN HIDAYAT        | 0046190138           | INPUT               |
| «        | Collapse sidebar                                                     |     | 7            | XII IPS 1           | Kurikulum SMA 2013 IPS             | GEMA PUTRA RAMADHAN                                               | CILEGON, 21 Oktober 2004  | MUDJIMAN              | 0045176787           |                     |
|          |                                                                      | arc | :h           | -55                 | n 📀 💿 🗖                            |                                                                   |                           | ≷ 31°C Sebagian cerah | へ 🗗 ট 🦟 🕬 🖬          | 12:01<br>28/08/2023 |

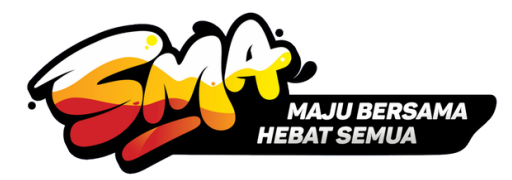

### Tab "Belum Mendapat Nomor Ijazah"

Data seluruh siswa kelas XII pada tahun ajaran 2022/2023. Klik menu "INPUT" untuk menambahkan data ijazah

Tab "Telah Mendapat Nomor Ijazah"

Data siswa kelas XII yang telah diinput nomor ijazahnya akan berpindah ke tab ini.

### Tab "Blangko Rusak"

Data blangko ijazah yang rusak/cacat dari penyedia dan ijazah yang tulis diinput pada tab ini.

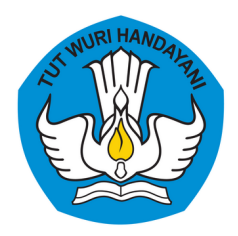

Direktorat Jenderal Pendidikan Anak Usia Dini, Pendidikan Dasar, dan Pendidikan Menengah Kementerian Pendidikan, Kebudayaan, Riset, dan Teknologi

# Menginput Data Ijazah Terpakai

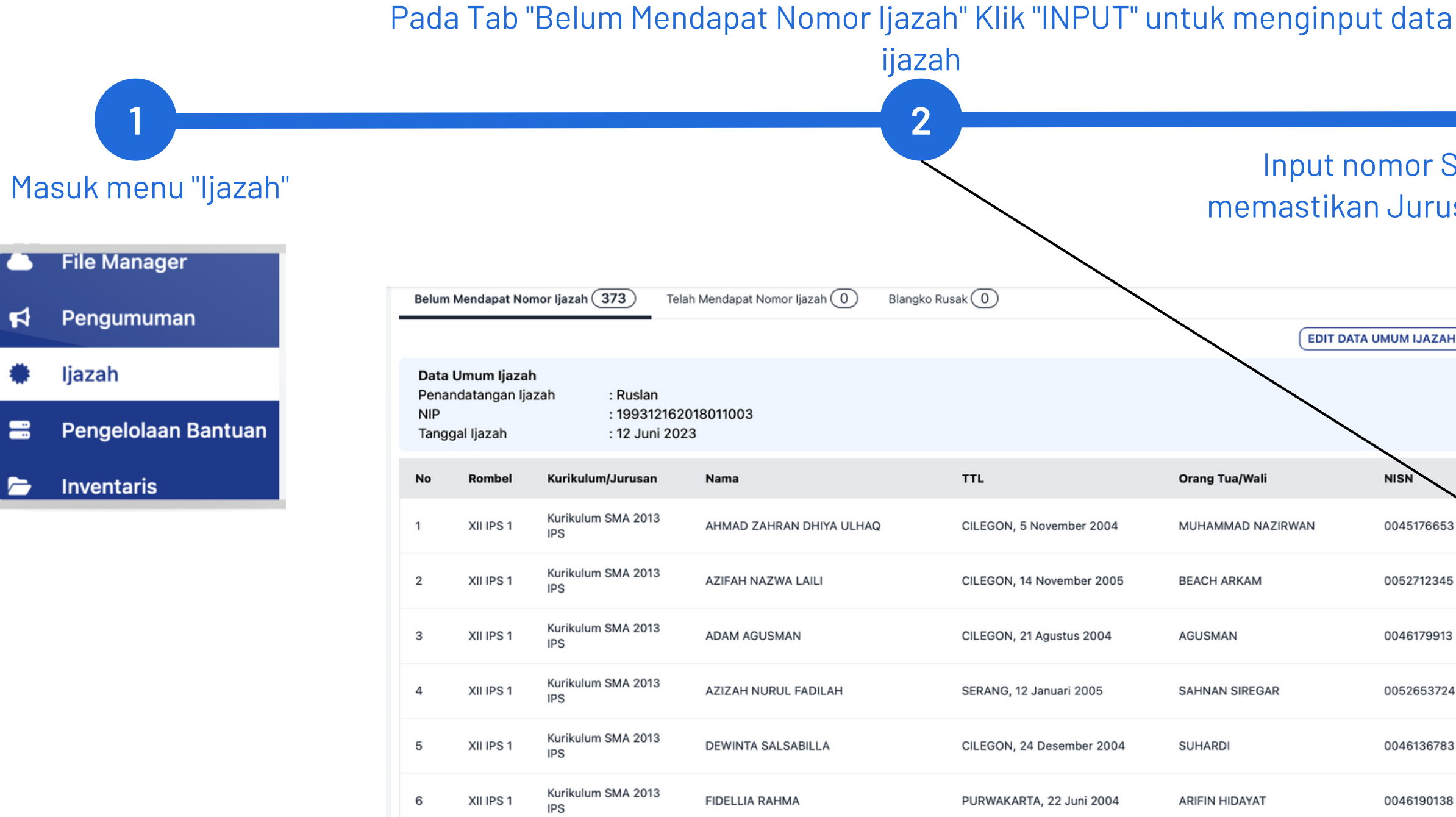

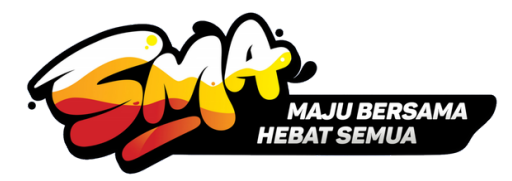

Input nomor Suffix Ijazah (7 digit nomorator Ijazah) dan NIS, serta memastikan Jurusan/Kurikulum dan Nama Orang Tua/Wali telah sesuai.

3

|            | Q 🚭 - | or Ijazah (373)         | Telah Mendapat Nomor Ijazah 0 Blangko Rusak 0                                                           |        |
|------------|-------|-------------------------|----------------------------------------------------------------------------------------------------|--------|
|            |       | li                      | nput Nomor Ijazah                                                                                       | ×      |
|            |       | ah :<br>:<br>:          | Identitas Siswa                                                                                         |        |
|            |       | Kurikulum/              | AHMAD ZAHRAN DHIYA ULHAQ                                                                                | Orang  |
| NISN       | Aksi  | Kurikulum S<br>IPS      | <ul> <li>CILEGON, 5 November 2004</li> <li>0045176653</li> </ul>                                        | MUHAI  |
| 0045176653 |       | Kurikulum S<br>IPS      | Apabila terdapat data yang salah, silakan perbaiki data pada Dapodik.                                   | BEACH  |
| 0052712345 |       | Kurikulum S<br>IPS      | lurusan/Kurikulum<br>Kurikulum SMA 2013 IPS ~                                                           | AGUSN  |
| 0046179913 |       | Kurikulum S<br>IPS<br>S | <b>lomor Suffix ljazah</b><br>Sekolah cukup menginputkan tujuh digit nomorator ijazah, contoh : 0000001 | SAHNA  |
| 0052653724 |       | Kurikulum S<br>IPS      | Somor Induk Siswa (Sekolah)                                                                             | SUHAR  |
| 0046136783 |       | Kurikulum S<br>IPS      | •                                                                                                    | ARIFIN |
| 0046190138 | INPUT | Kurikulum S             | Nama Orang Tua/Wali pada Blangko Ijazah<br>MUHAMMAD NAZIRWAN                                            | MUDJI  |
|            |       | Kurikulum S<br>IPS      | BATAL                                                                                                   | ENDAN  |
|            |       | Kurikulum Sworza        | KHALIZA SHAFA SALSABILA DEPOK, 3 Februari 2005                                                          | SEPTIA |

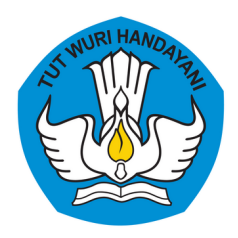

Direktorat Jenderal Pendidikan Anak Usia Dini, Pendidikan Dasar, dan Pendidikan Menengah Kementerian Pendidikan, Kebudayaan, Riset, dan Teknologi

# Menginput Data Ijazah Rusak/Cacat

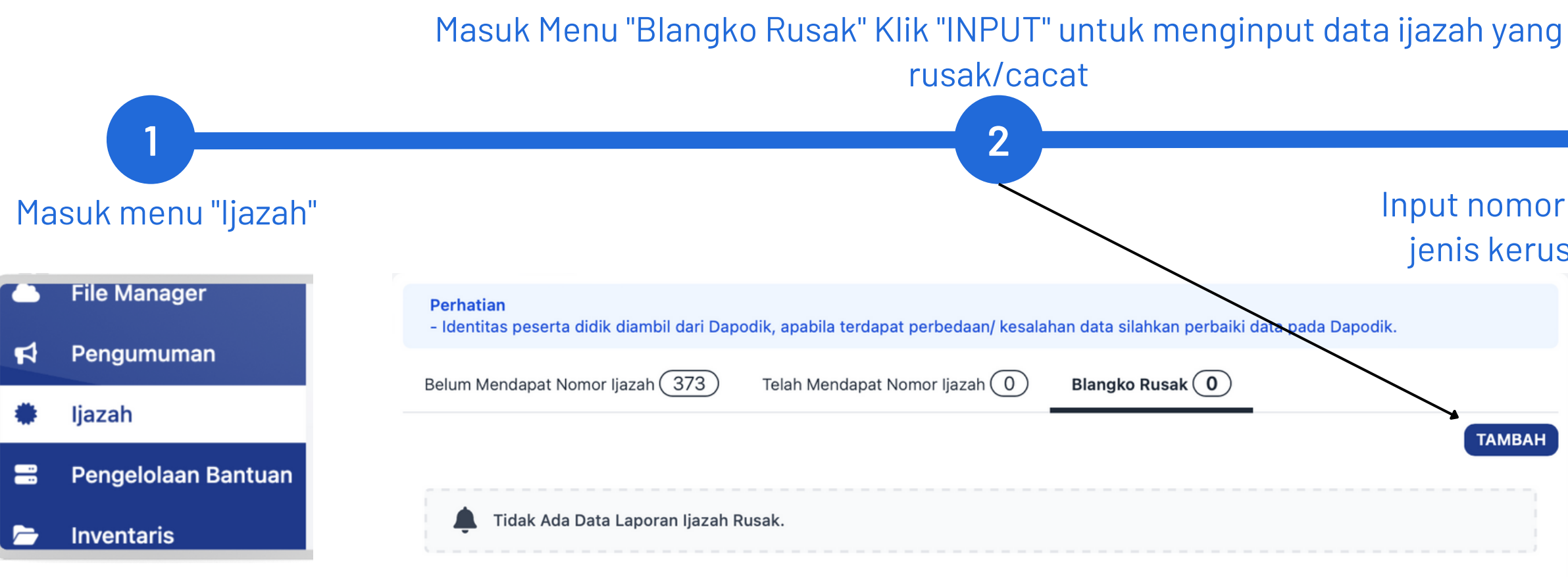

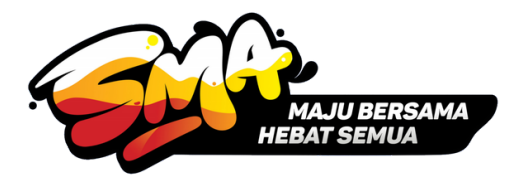

Input nomor Suffix Ijazah (7 digit nomorator ijazah) yang rusak/cacat, jenis kerusakan, serta catatan lebih detail terkait kerusakannya.

3

|    | Nomor Ijazah Rusak                                             |              |
|----|----------------------------------------------------------------|--------------|
| an |                                                                |              |
|    | Contoh : DN-01/M-SMA/K13/23 143, cukup diisi 143               |              |
|    | Jurusan/Kurikulum                                              |              |
|    | Kurikulum SMA 2013 MIPA                                        | ,            |
|    | Jenis Kerusakan                                                |              |
| l  | <ul> <li>Blangko Rusak</li> <li>Kesalahan Penulisan</li> </ul> |              |
|    | Catatan                                                        |              |
|    |                                                                |              |
|    |                                                                |              |
|    |                                                                |              |
|    |                                                                | BATAL SIMPAN |

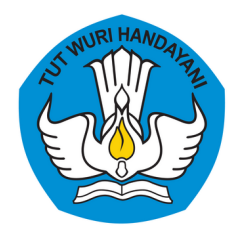

Direktorat Jenderal Pendidikan Anak Usia Dini, Pendidikan Dasar, dan Pendidikan Menengah Kementerian Pendidikan, Kebudayaan, Riset, dan Teknologi

### Melakukan Pencarian Nomor Ijazah

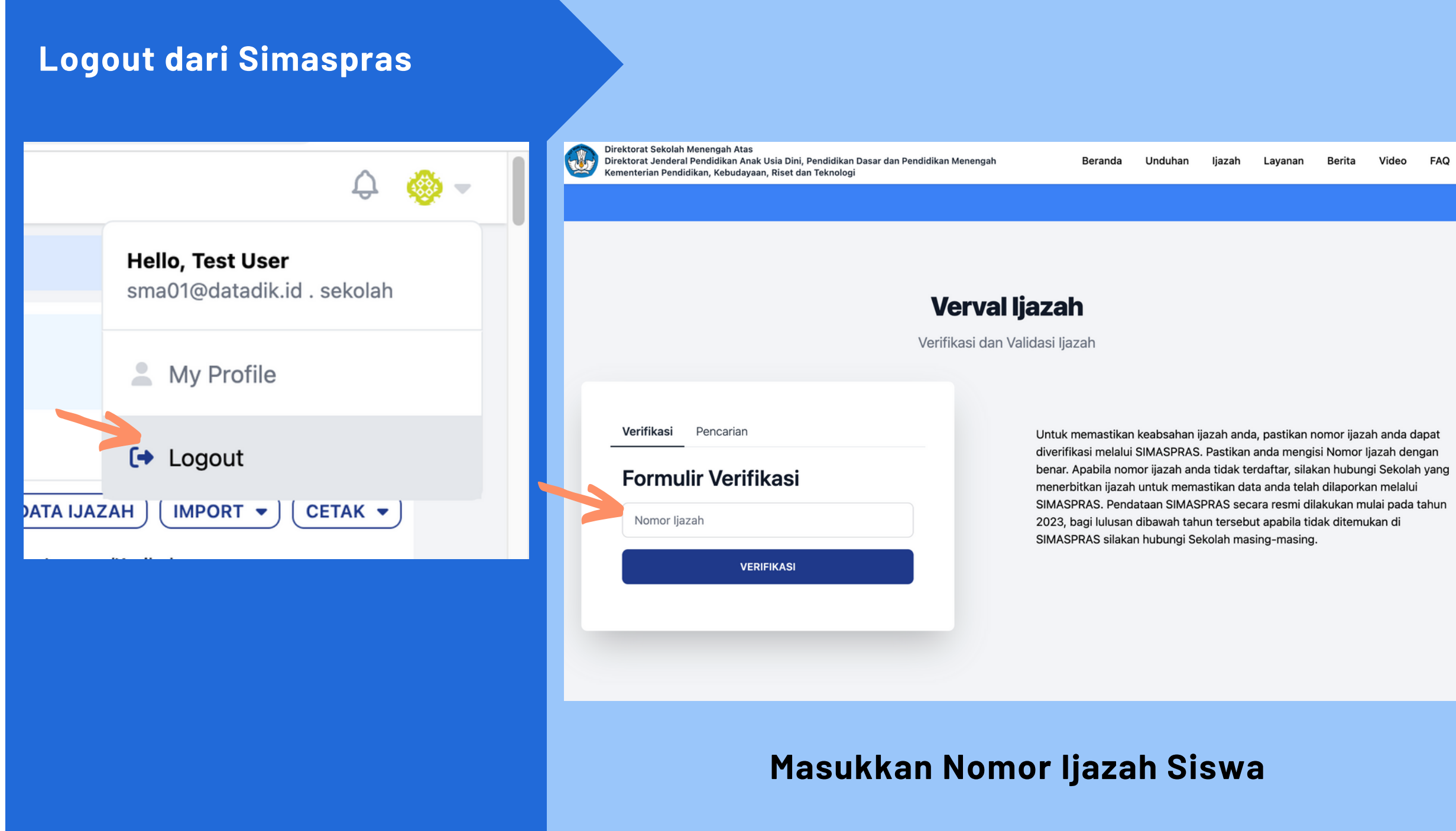

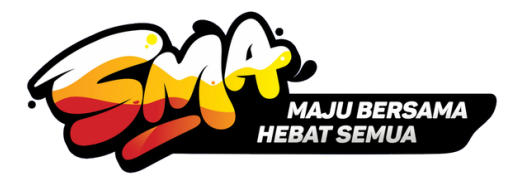

### Data Siswa Tampil Sesuai Nomor Ijazah

| Hasil Pencarian      |                                | ×  |
|----------------------|--------------------------------|----|
| Asal Sekolah         | : SMA NEGERI 1 BOJONEGORO      |    |
| NPSN                 | : 536790                       | l. |
| Nomor Ijazah         | : DN-05/M-SMA/K13/23/0000100   | 1  |
| NIS                  | : 11434                        |    |
| NISN                 | : 001929384755                 | 1  |
| Nama                 | : FITRI DWI AGUSTIN            |    |
| Tempat Tanggal Lahir | : BOJONEGORO, 01 DESEMBER 2005 |    |
| Orang Tua/Wali       | : GUNADI BURHANUDIN            |    |
| Penandatangan Ijazah | : SUKADI, S.Pd.                |    |